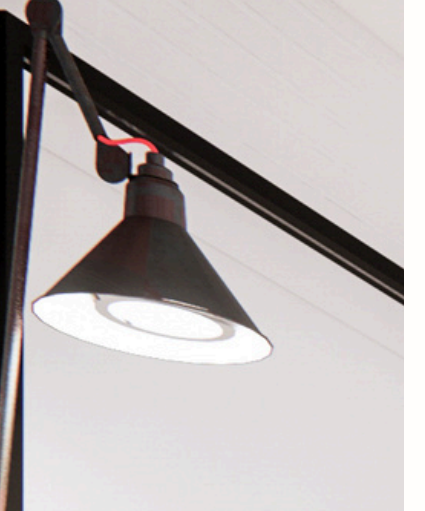

Homebanking 3.0 Instructivo Alta usuario

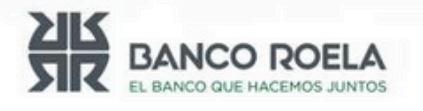

© Copyright. Banco Roela.

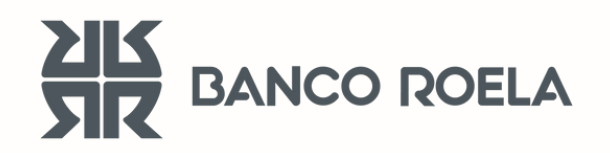

## **Alta usuario** Seguí estos pasos

Ingresá al Home Banking
 3.0:
 <a href="https://hb3.redlink.com.ar/bancoroela/hb/auth/login">https://hb3.redlink.com.ar/bancoroela/hb/auth/login</a>

2. Si todavía no tenés tu usuario de Home Banking podés habilitarlo desde la web o dirigiéndote a un cajero de Red Link.
Si elegís generarlo desde la web Seleccioná la opción: "Creá tu usuario":

| in the interview of the interview of the | EXERCIC OLE MACEMOS JANGS<br>Ingresá a tu homebanking<br>Usuario<br>Recordar usuario<br>Contraseña |
|----------------------------------------------------------------------------------------------------|----------------------------------------------------------------------------------------------------|
|                                                                                                    | INGRESAR<br>¿Problema con tu usuario o clave? Te ayudamos a<br>solucionarlo                        |

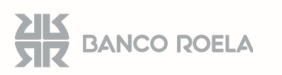

**3. Ingresá** el usuario y la clave solicitada. Recordá que el usuario debe ser alfanumérico con una longitud de entre 6 y 12 posiciones, mientras que la contraseña debe tener una longitud de 8 posiciones, con al menos una minúscula y un número.

| ¡NO CAIGAS EN ESTAFAS! Tu contraseña es personal, nunca la<br>Ver consejos de seguridad | compartas con nadie.                                                                                                    |
|-----------------------------------------------------------------------------------------|----------------------------------------------------------------------------------------------------|
| Contraseña<br>Contraseña<br>Repetir contraseña                                          | e contrastica e contrastica e |

4. Si el usuario y contraseña elegidos, cumplen con lo solicitado, finalizará el proceso.
Luego, seleccioná "Iniciar sesión" para continuar con la activación.

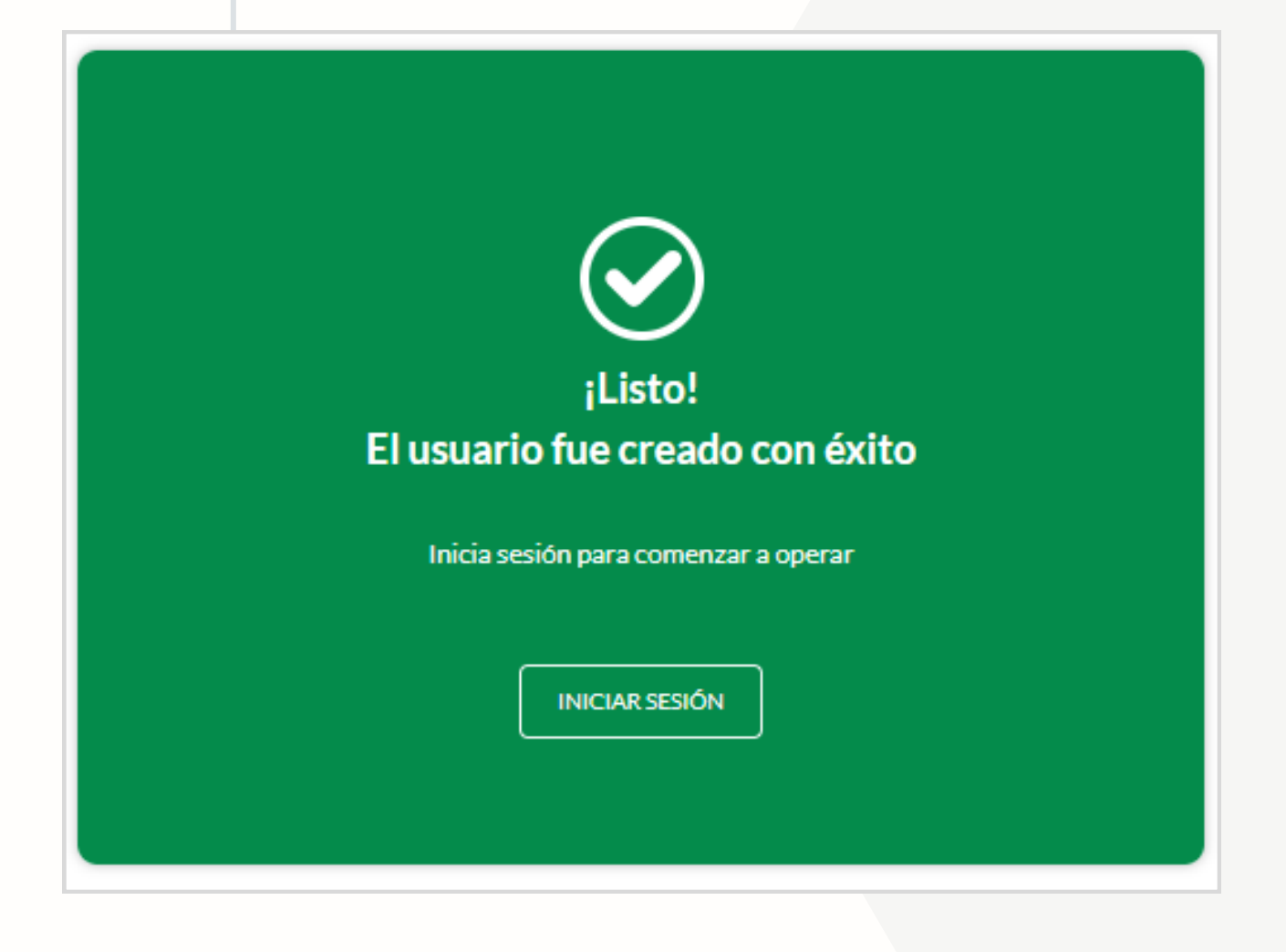

5. Colocá el usuario y contraseña creados anteriormente:

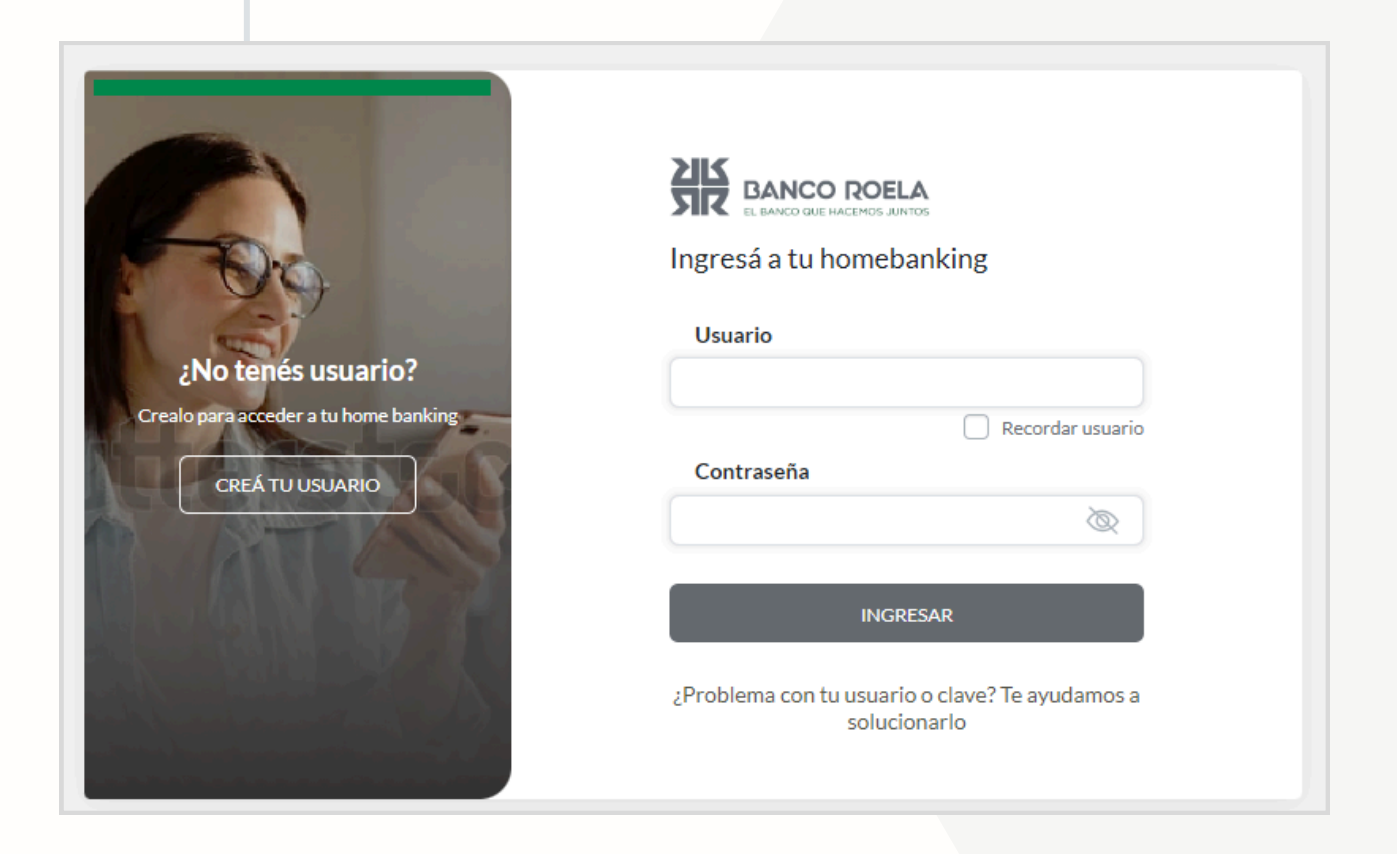

## 6. Seleccioná activar mi usuario:

| EL BANCO ROL<br>EL BANCO QUE HACEMOS                     | ELA                                                                                                    |                                                        |                   | SALIR |  |
|----------------------------------------------------------|----------------------------------------------------------------------------------------------------|--------------------------------------------------------|-------------------|-------|--|
| Bienvenido/a!                                            |                                                                                                    |                                                        |                   |       |  |
| Para acceder a                                           | Para acceder a tu nuevo homebanking necesitamos que actives tu usuario por única vez. De esta manera vamos a corroborar<br>algunos de tus datos personales para validar tu identidad |                                                        |                   |       |  |
|                                                          |                                                                                                    | ACTIVAR MI USUARIO                                     |                   |       |  |
|                                                          |                                                                                                    | ACTIVAR USUARIO POR CAJERO AUTOMÁTICO                  |                   |       |  |
|                                                          | iene en cuen                                                                                                    | ta que uispones de 30 días para activar ta úsuario o e | Inshit Louicara   |       |  |
| Antes de comenzar ¿Podemos ayudarte con otras consultas? |                                                                                                    |                                                        |                   |       |  |
|                                                          | Cuentas                                                                                                    | Tarjeta de debito                                      | Caja de seguridad |       |  |
|                                                          |                                                                                                    |                                                        |                   |       |  |
| <b>7.</b> Colocá tu CUIL:                                |                                                                                                    |                                                        |                   |       |  |
|                                                          |                                                                                                    |                                                        | <                 |       |  |
| Para continuar necesitamos que ingreses tu CUIL          |                                                                                                    |                                                        |                   |       |  |
| ſ                                                        | CUIL                                                                                                    |                                                        |                   |       |  |
|                                                          |                                                                                                    |                                                        |                   |       |  |
|                                                          |                                                                                                    |                                                        |                   |       |  |
|                                                          | CONTINUAR                                                                                                    |                                                        |                   |       |  |

8. Se te enviará un código al mail registrado, colócalo en la pantalla:

|                                                                | ×e  |
|----------------------------------------------------------------|-----|
| Ingresé el código que te enviernes a tu casilla de             |     |
| ingresa el coulgo que te enviantos a tu casina de              |     |
| correo t*****z@bancoroela.com.ar                               |     |
| Código                                                         | - 1 |
|                                                                |     |
| REENVIAR CÓDIGO                                                | - 1 |
| Si ya no tenés acceso al correo electrónico                    | - 1 |
| Dirigite a un cajero de Red Link.                              |     |
| Ingresá en la opción Gestión de Claves en el menú<br>principal | - 1 |
| Seleccioná la opción de Home Banking / Banca Movil.            |     |
| Seleccioná la opción Obtención de Clave                        | - 1 |
| Ingresá una clave de 6 dígitos y luego volvela a               |     |
| ingresar.<br>Obtendata un ticket con un usuario altanumérico.  | le  |
| provisorio.                                                    |     |
| Conservá el ticket y recordá tu clave.                         | - 1 |
| VOLVER CONTINUAR                                               |     |

**9. Ingresá** el número de tu tarjeta de débito que tengas habilitada:

| Ing | resá el número de tu tarjeta de débito | × |
|-----|----------------------------------------|---|
|     | TOMAS                                  |   |
|     | N° de tarjeta de débito                |   |
|     | CANCELAR CONFIRMAR                     |   |

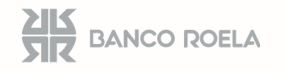

10. Si los datos ingresados son validados, listo!Tu usuario ya fue activado.

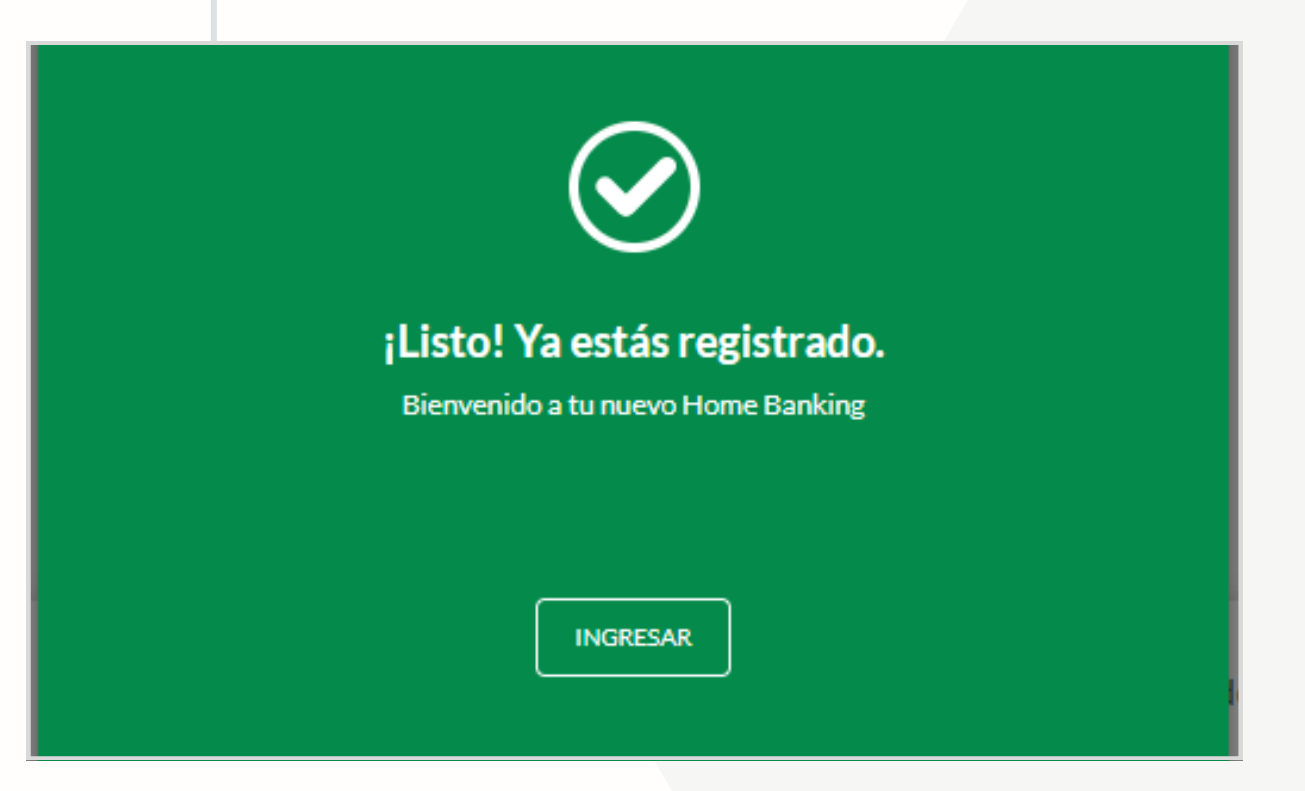

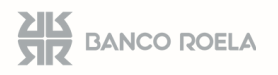